Prestashop

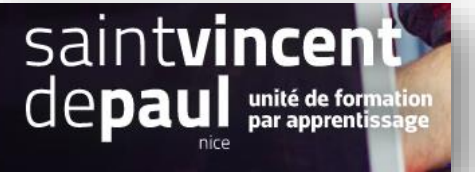

Q Re

/ Modi

No Mo

# Gérer les clients

#### 1- Ajouter un nouveau client

\_

# Cliquez sur « clients », puis « Clients » -PrestaShop Accès rapide 🕶 🛛 🗙 🛛 Rec Tableau de bord Tableau de bord Tableau de bor VENDRE Clie ♣ CONSEILS & MISES A JOUR

#### Vous arrivez sur la liste de vos clients :

Gérez vos clients 63 Clients TOUT TEMPS 67% d'hommes Comma TOUT T 1.33 Age moyen TOUT TEMPS 41 ans TOUT TEMPS ŵ GÉREZ VOS CLIENTS 3 0040 ID TA Titre TA Prén ~ ~ m m м YOAN 3 01/02/2021 22,68 € Mme HELEN 01/02/2021 DONI nail.com 1 M DOE 105,70 € 20/03/2018 20/03/2018 12:21:50 Actions groupées -

## Cliquez sur « Ajouter un nouveau client »

# Le formulaire client apparait :

ń. 3 Créer un nouveau client Titre O M O Mme \* Prénom \* Nom \* Adresse e-mail 🖂 professeur@educintel.fr \* Mot de passe 🧠 -----Date de naissance ~ ~ . 🗸 Activé OUI Offres partenaires OUI Accès des groupes • 2 Invité Client Groupe de clients par défaut Client 🗸 Enregistre X

Remplissez les différents champs en fonction des informations dont vous disposez

#### « Enregistrer »

# 2- Ajouter un client à un groupe

Dans la liste des clients, cliquez sur le bouton « Modifier», situé à la fin de sa ligne.

| Clients<br>Gérez vos clients                                                                                          |                                                                                                    | Ajouter u                                                                     | n nouveau client Modules et services recommandés Alde |
|----------------------------------------------------------------------------------------------------|----------------------------------------------------------------------------------------------------|-------------------------------------------------------------------------------|-------------------------------------------------------|
| Clients<br>TOUT TEMPS<br>100% d'hommes                                                                                | Age moyen<br>TOUT TEMPS<br>38 ans                                                                               | Commandes par client COUT TEMPS                                               | Inscriptions à la newsletter 2<br>TOUT TEMPS<br>2     |
| View     Augmenter de 5% la fidélité peut améliorer       GÉREZ VOS CLIENTS     2       ID ** Titre ** Prénom ** Norr | r vos profits de 25 à 55% : fidélisez vos client grâce à des campagnes Em<br>m 🔹 Adresse e-mail 🛸 Ventes 🖛 Acti | ails & SMS efficaces<br>vé Lettre d'informations ▼ ▲ Offres partenaires ▼ ▲ 1 |                                                       |
| -                                                                                                    | · · ·                                                                                                    | ▼ □ □ □ □ □ □ □ □ □ □ □ □ □ □ □ □ □ □ □                                       | C C Rechercher                                        |
| 2 M Clément Test                                                                                                    | t test@gmail.com 🗸                                                                                              | <b>v v</b>                                                                    | 13/09/2017 28/09/2017<br>21:18:19                     |
| I M John DOE                                                                                                    | E pub@prestashop.com 🗸                                                                                          | <b>~ ~</b>                                                                    | 13/09/2017 15:54:47 & Modifier -                      |
| Actions groupées 🔺                                                                                                    |                                                                                                    |                                                                               |                                                       |

#### Le formulaire client apparait :

| Client              |                                                              |
|---------------------|--------------------------------------------------------------|
| Chent               |                                                              |
| Titre de civilité : | 💿 M. 💿 Mme 💿 Melle                                           |
| Prénom :            | *                                                            |
| Nom :               | •                                                            |
| Adresse e-mail :    | •                                                            |
| Mot de passe :      | *                                                            |
|                     | 5 caractères min., uniquement lettres, chiffres, ou          |
| Date de naissance : | - • - • •                                                    |
| État :              | ● ✓ ○ ×<br>Autoriser ou non ce client à se connecter         |
|                     |                                                              |
| Newsletter :        | ⊘ ✓ ◎ ▲ Client abonné à la newsletter                        |
|                     |                                                              |
| Opt-in :            | Client acceptant de recevoir des publicités                  |
|                     |                                                              |
| Groupe d'accès :    | ID Nom du groupe                                             |
|                     | 1 Visiteur                                                   |
|                     | 2 Invité                                                     |
|                     | ☑ 3 Client                                                   |
|                     | •                                                            |
|                     | Cochez tous les groupes auxquels appartient le membre        |
| Groupe par défaut : | Client 💌                                                     |
|                     | Seule la remise du groupe sélectionné s'appliquera au client |

Sélectionnez le groupe auquel vous souhaitez l'affecter

#### « Enregistrer »

### 3- Afficher les données relatives à un client

Dans la liste des clients, cliquez sur la flèche à côté de « modifier ». Sélectionnez « Afficher ».

| GÉRE | Z VO  | S CLIEN | ITS <b>3</b> |            |          |                    |            |        |                           |                        |                 | 0                      |              |  |
|------|-------|---------|--------------|------------|----------|--------------------|------------|--------|---------------------------|------------------------|-----------------|------------------------|--------------|--|
|      | IC    | ) 🕶 🔺   | Titre 🔻 🔺    | Prénom 🔻 🔺 | Nom 🔻 🔺  | Adresse e-mail 🔻 🔺 | Ventes 🔻 🔺 | Activé | Lettre d'informations 🔻 🔺 | Offres partenaires 🔻 🔺 | Inscription 🔻 🔺 | Dernière vis           | ite 🔻 🔺      |  |
| -    |       |         | - *          |            |          |                    |            | - ~    |                           |                        | Du 🛗            |                        | Q Rechercher |  |
|      |       |         |              |            |          |                    |            |        |                           |                        | Au              |                        |              |  |
| C    |       | 3       | м            | YOAN       | FLORESCU | yofru@icloud.com   |            | ×      | ×                         | ×                      | 01/02/2021      |                        | 🖋 Modifier 🧧 |  |
|      |       | 2       | Mme          | HELENE     | DONI     | donih@gmail.com    | 22,68 €    | ~      | ×                         | ~                      | 01/02/2021      |                        | Q Afficher   |  |
|      |       | 1       | м            | John       | DOE      | pub@prestashop.com | 105,70 €   | ×      | ×                         | ~                      | 20/03/2018      | 20/03/2018<br>12:21:50 | 🛱 Supprimer  |  |
| A    | ction | ns grou | ipées 🔺      |            |          |                    |            |        |                           |                        |                 |                        |              |  |

## Une nouvelle page s'ouvre :

Informations sur le client Y. FLORESCU

| 🛓 YOAN FLORESCU [000003] - 🔤 YOFRU@ICLOUD.COM                                                                                                    |                    |              |                                                                        |        | ≪⊳AJ                                                                 | JOUTEZ UN   | NE NOTE PRIVÉ | E |      |                 |                  |        |  |          |            |
|----------------------------------------------------------------------------------------------------|--------------------|--------------|------------------------------------------------------------------------|--------|----------------------------------------------------------------------|-------------|---------------|---|------|-----------------|------------------|--------|--|----------|------------|
| Titre de civilité M<br>Âge 31 ans (date de naissance : 17/03/1990)<br>Date d'inscription 01/02/2021 14:04:30<br>Dernière visite Jamais<br>Langue Français (French)<br>Inscriptions X Lettre d'informations X Offres partenaires |                    |              |                                                                        |        | Cette note sera affichée pour tous les employés, mais pas au client. |             |               |   |      |                 |                  |        |  | egistrer |            |
| Dernière mise à Jour 01/02/2021 14:04:30<br>État 🗸 Activé                                                                                                    |                    |              |                                                                        |        | ME                                                                   | ESSAGES     | 0             |   | YOAM | I FLORESCU ne v | vous a jamais co | ntacté |  |          |            |
| COMMANDES ()<br>YOAN FLORESCU n'a pas encore passé de commande                                                                                                    |                    |              | BONS DE RÉDUCTION     O     YOAN FLORESCU n'a pas de bons de réduction |        |                                                                      |             |               |   |      |                 |                  |        |  |          |            |
| PANIERS 1                                                                                                    |                    |              |                                                                        |        |                                                                      |             |               |   |      |                 |                  |        |  |          |            |
| ID<br>000007                                                                                                    | Date<br>01/02/2021 | Transporteur | Total<br>0.00 €                                                        |        | GR<br>ID<br>3                                                        | ROUPES (    | 1             |   |      | Nom<br>Client   |                  |        |  |          | 8 Modifier |
| Q ADRESSES 0                                                                                                    |                    |              |                                                                        |        |                                                                      |             |               |   |      |                 |                  |        |  |          | O Ajouter  |
|                                                                                                    |                    |              | YOAN FLORESCU n'a pa                                                   | s enco | ore en                                                               | nregistré ( | d'adresse     |   |      |                 |                  |        |  |          |            |

ġ.

0

Les sections de cette page vous présentent les données clés de cet utilisateur :

- Informations sur le client : son nom et prénom, e-mail, genre, date d'inscription, date de la dernière visite. •
- Information par rapport à sa souscription à la newsletter de la boutique et souscription à des publicités • d'entreprises partenaires, son âge, date de sa dernière mise à jour, compte actif ou non.
- Note privée de la part des employés de la boutique (vous ou votre équipe). •
- Message envoyé par l'utilisateur à l'équipe (via le service après-vente). •
- Les groupes auxquels le client appartient. .
- Résumé des achats déjà effectués par le client : Montant dépensé, type de paiement, état des commandes. • Pour plus d'informations sur chaque commande, cliquez sur le bouton dans la colonne « Actions ».
- Résumé des produits qui ont été commandés par un client. Entre autres choses, cela vous permet de savoir • quand un client aime beaucoup un certain produit, et donc par exemple de lui créer une réduction pour sa 10e commande. En cliquant sur le produit, vous êtes renvoyé vers la commande à laquelle ce produit est lié.
- Ses différentes adresses.
- Ses bons de réduction disponibles.
- Les paniers que le client a créés (mais pas forcément validés) depuis son inscription. Quand votre client est • sur votre site, vous pouvez voir ce qu'il ajoute à son panier en temps réel.
- Sa dernière connexion.

# Allez dans « paramètres de la boutique », puis « clients » Groupes Titres Clients C PARAMÈTRES GÉNÉRAUX Réaffich Envoyer un e-r Déla mètres générau iètres de la bou = Trafic et SEO

#### 4- Paramétrer les clients BtoB

## Une nouvelle page s'ouvre :

| Clients Groupes Titres de civilité                    |              |
|-------------------------------------------------------|--------------|
|                                                       |              |
| ✿\$ PARAMÈTRES GÉNÉRAUX                               |              |
| Réafficher le panier après identification OUI NON     |              |
| Envoyer un e-mail après la création du compte OUI NON |              |
| Délai pour regénération du mot de passe 360           | minutes      |
| Activer le mode B2B OUI NON                           |              |
| Demander la date de naissance OUI NON                 | $\backslash$ |
| Activer les offres partenaires OUI NON                |              |
|                                                       | Enregistrer  |
|                                                       |              |

Dans l'onglet « clients », activez le mode B2B